## Java7 バージョン確認・更新手順

1、スタートボタンーコントロールパネルより「Javaコントロール・パネル」を実行する。

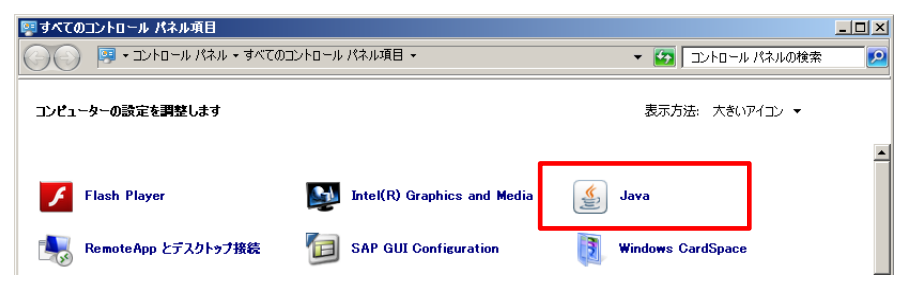

2、「Javaコントロール・パネル」にて、現在のパージョンを確認する。

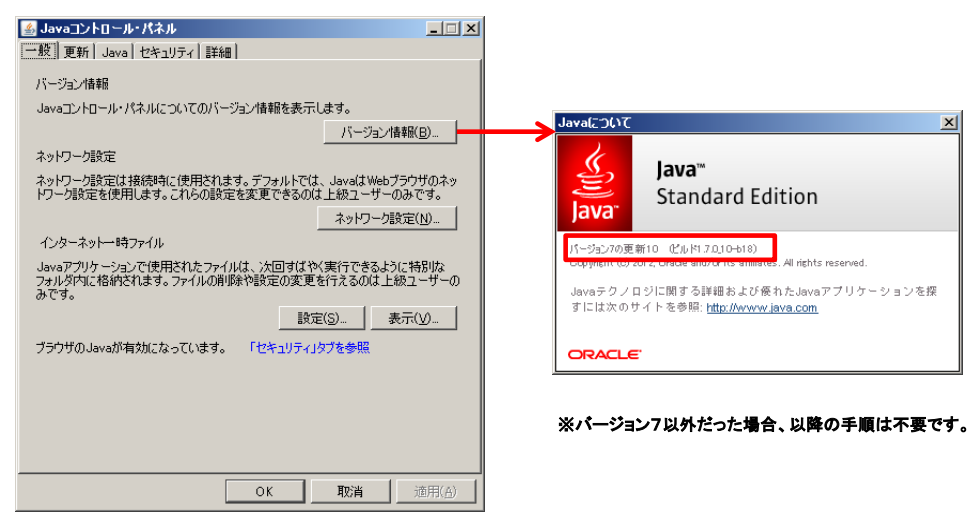

3、『パージョン7の更新10(アップデート10)』以下だった場合、『更新11(アップデート11)』に更新する。

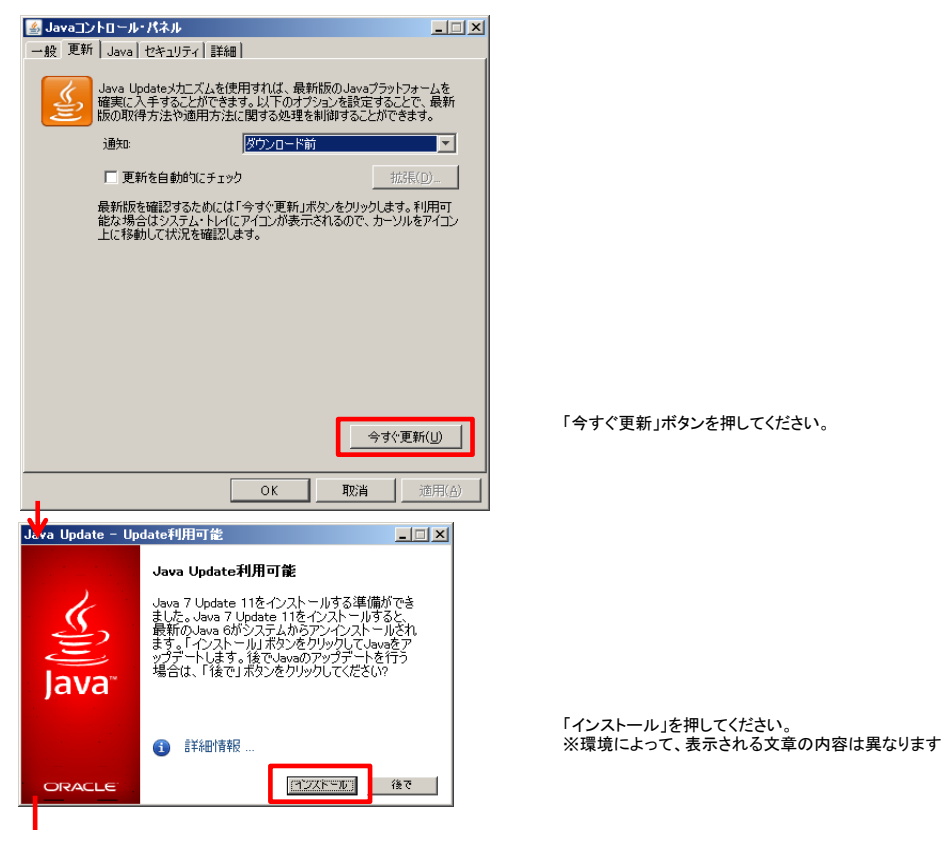

| y<br>Javaセットアップ - ようこそ X                                                                                                    |                                                                     |
|----------------------------------------------------------------------------------------------------|---------------------------------------------------------------------|
|                                                                                                    |                                                                     |
| Javaへようこそ                                                                                                    |                                                                     |
| Javaを使用すると、驚くべきJavaコンテンジの世界に安全かっセキュアにアクセスできます。ビジネス・ソリュ<br>ーションをはじめ、役立つユーティリティやエンターティリアントに至るまでの分野で、Javaはインターネット体<br>験を生き生きしたものにします。 |                                                                     |
| 注意: インストール・プロセスで個人情報が収集されることはありません。<br>ここをクリック すると、収集される情報について確認できます。                                                              |                                                                     |
| 「インストール」をクリックすると、ライセンス契約に同意して Javaが今すぐインストールされます。                                                                                  |                                                                     |
| 取消 インストールゆう                                                                                                    | 「インストール」を押してください。                                                   |
| ↓<br>Java世ットアップ - プログラムの終了                                                                                                    |                                                                     |
|                                                                                                    |                                                                     |
| プログラムを終了して続行                                                                                                    |                                                                     |
| リストされているプログラムは現在Javaを使用しています。Javaファイルを更新するには、これら<br>のプログラムを終てするAV要があれます。                                                           |                                                                     |
| https://www.easyhousing.ne.jp/-easyHousing - Windows Internet Explorer<br>Javaコントロール・パネル                                           |                                                                     |
|                                                                                                    |                                                                     |
| 作業データを保存してください、次に、「プログラムを終了して続行」をカリックレマください。                                                                                       | 左のような画面が表示された場合は、InternetExploarerな<br>終了させた後、「プログラムを終了して続行」を押してくださ |
|                                                                                                    | 注)InternetExploarerなどは終了させる前に、<br>必要なデータは事前に保存してください。               |
|                                                                                                    |                                                                     |
| Javaセットアップ - プログラムの終了 X                                                                                                    |                                                                     |
| ・ 「キ果テージをはネチリしください。  次に、「OK」をグリックしてプログラムを開じ、Javaの更新を完了させてください。                                                                     |                                                                     |
| ОК <b>*</b> ү>тель                                                                                                    | 左のような画面が表示された場合は、<br>「OK」ボタンを押してください。                               |
|                                                                                                    |                                                                     |
|                                                                                                    |                                                                     |
|                                                                                                    |                                                                     |
|                                                                                                    |                                                                     |
| 30 億のデバイスで走る Java                                                                                                    |                                                                     |
| Computers, Printers, Routers, BlackBerry Smartphones,<br>Cell Phones VolP Phones Vehicle Diagnostic Systems MRIs                   |                                                                     |
| ATMs, Credit Cards, Kindle E-Readers, TVs, Cable Boxes                                                                             |                                                                     |
| ORACLE                                                                                                    |                                                                     |
|                                                                                                    | 注)お客様の環境によっては時間がかかる場合がござい。                                          |
| Javaゼットアップ - 完了 X                                                                                                    |                                                                     |
|                                                                                                    |                                                                     |
| ✓ Javaが正常にインストールされました                                                                                                    |                                                                     |
| -<br>Javaの更新が可能になると、ダウンロードしてインストールするように指示されます。これは常に実行し                                                                             |                                                                     |
| て、システムで最新のパフォーマンスとセキュリティの向上が確保されるようにすることをお薦めします。                                                                                   |                                                                     |
| この動作を変更する場合は、ガイドを参照してください。                                                                                                    |                                                                     |
|                                                                                                    | 「閉じる」ボタンを押してください。                                                   |
|                                                                                                    |                                                                     |

4、「Javaコントロール・パネル」にて、更新後のパージョンが『更新11(アップデート11)』であることを確認する。

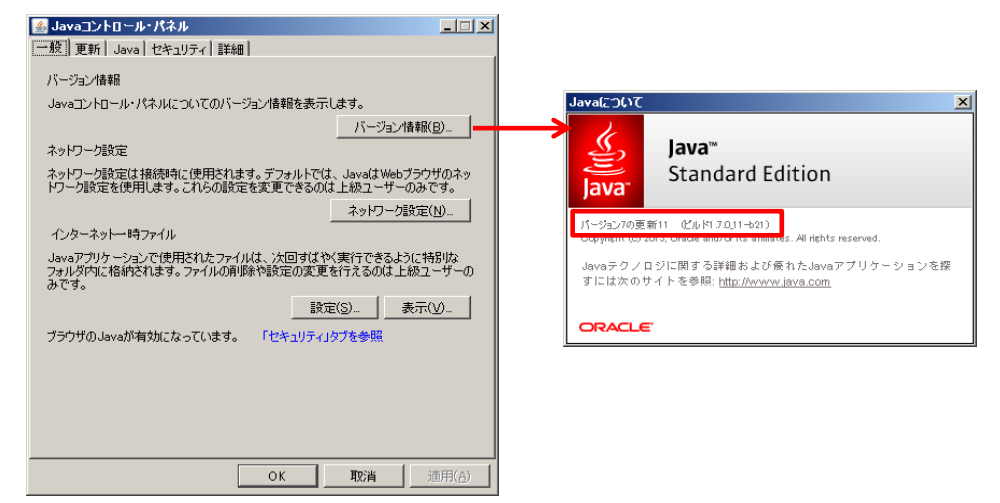

5、パソコンを再起動してください。以上で更新は終了となります。